# I. Résumé du chapitre I : Initiation à la programmation (Matlab)

### I.1. Objectifs et Compétences Visées

A travers ce résumé, l'étudiant(e) peut:

### • Langage Matlab :

- Avoir une connaissance de la syntaxe du langage Matlab.
- Avoir une connaissance des fonctions classiques vectorielles et matricielles de Matlab.
- Se servir de l'aide en ligne du Matlab.
- Algorithme :
  - Concevoir les différentes étapes d'un algorithme.
  - Organiser des petits programmes (scripts, fonctions, boucles).
  - Ecrire des programmes lisibles par des gens extérieurs.
  - Valider et tester ses programmes de façon autonome.

### • Méthodes Numériques :

- Saisir le raisonnement des méthodes classiques suivantes : intégration numérique, résolution des équations non linéaires, résolution des équations différentielles ordinaires et résolution numérique des systèmes d'équations linéaires.
- Connaitre les avantages et les limites de ces méthodes.
- Maitriser quelques exemples d'application et d'utilisation de ces méthodes.

### I.2. Lancement de Matlab

On lance Matlab, dans la fenêtre qui apparait on voit (>>) qui indique que Matlab attend une commande.

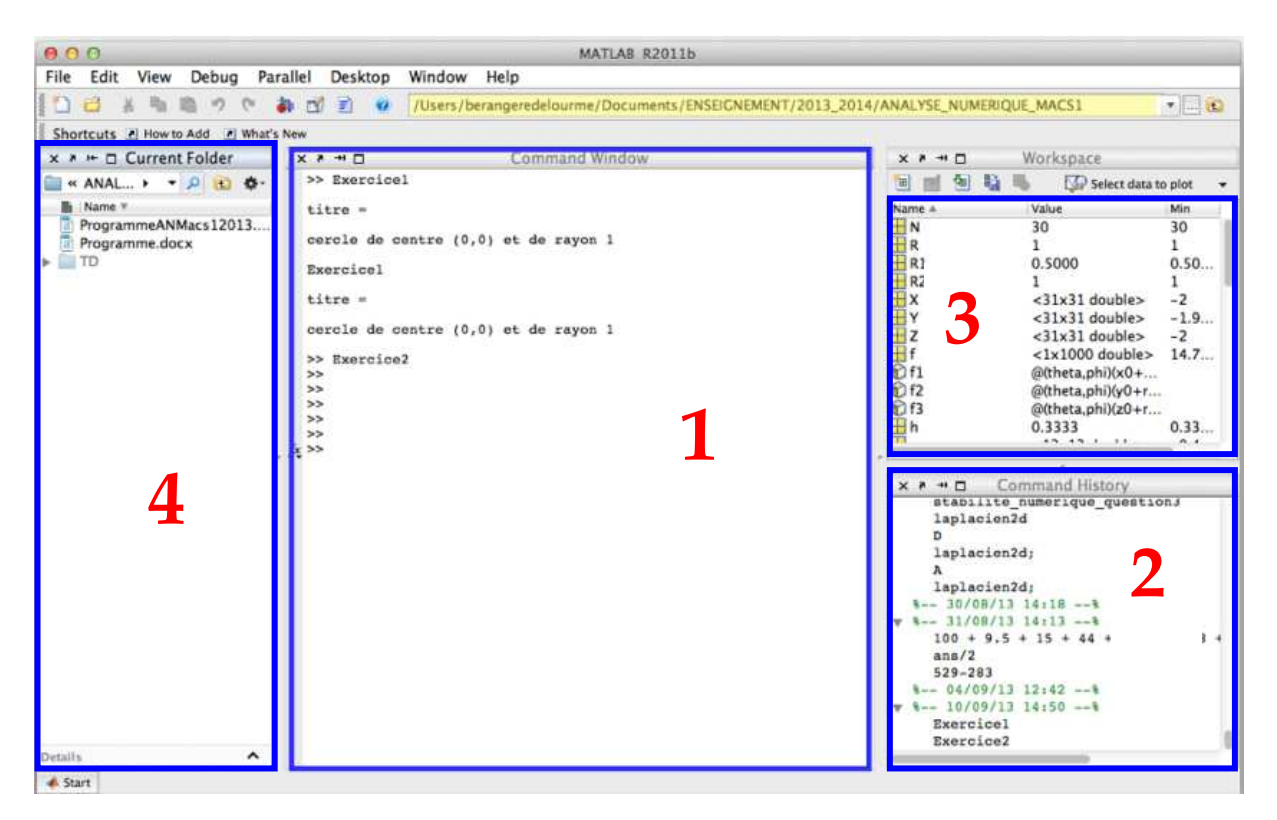

- 1 : Command Window : fenêtre principale pour l'exécution des instructions
- 2: Command History: historique des commandes
- 3 :Workspace :affichage des variables
- 4 : Current Folder : liste des fichiers précédemment ouverts

Pour faire des calculs simples ou des affichages de graphes, on travaille dans la fenêtre de commande (« command window »)

Dans cet exemple « a » est un vecteur ligne ; en frappant « b=a+2 » on crée une seconde vectrice ligne « b » en ajoutant 2 à chacun des éléments de « a ».

On cherche à tracer la courbe b=f(a) en utilisant la fonction « plot », le résultat s'affiche dans une nouvelle fenêtre : en abscisse on obtient le numéro d'indice et en ordonnée la valeur de la composante correspondante de « b ».

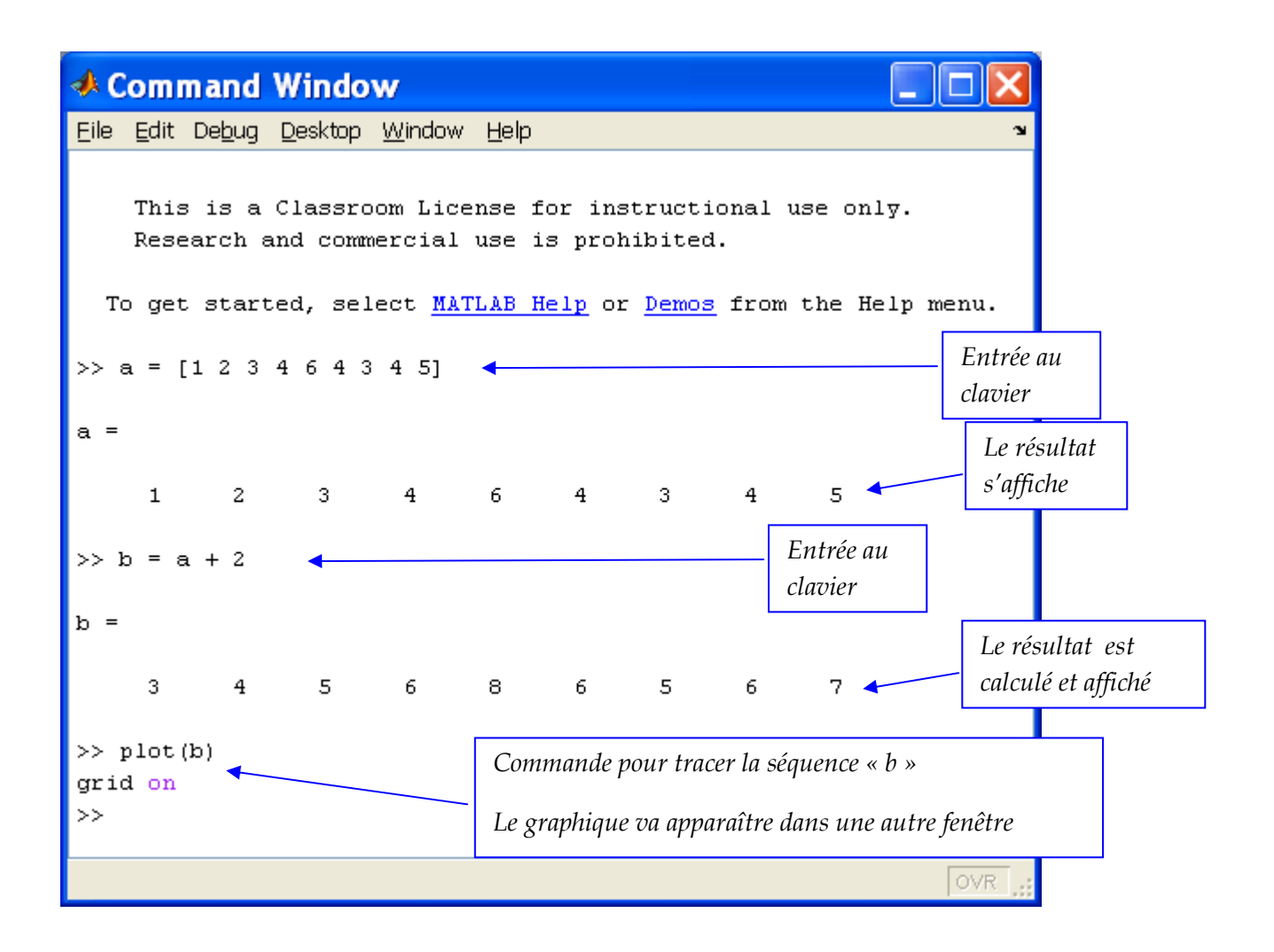

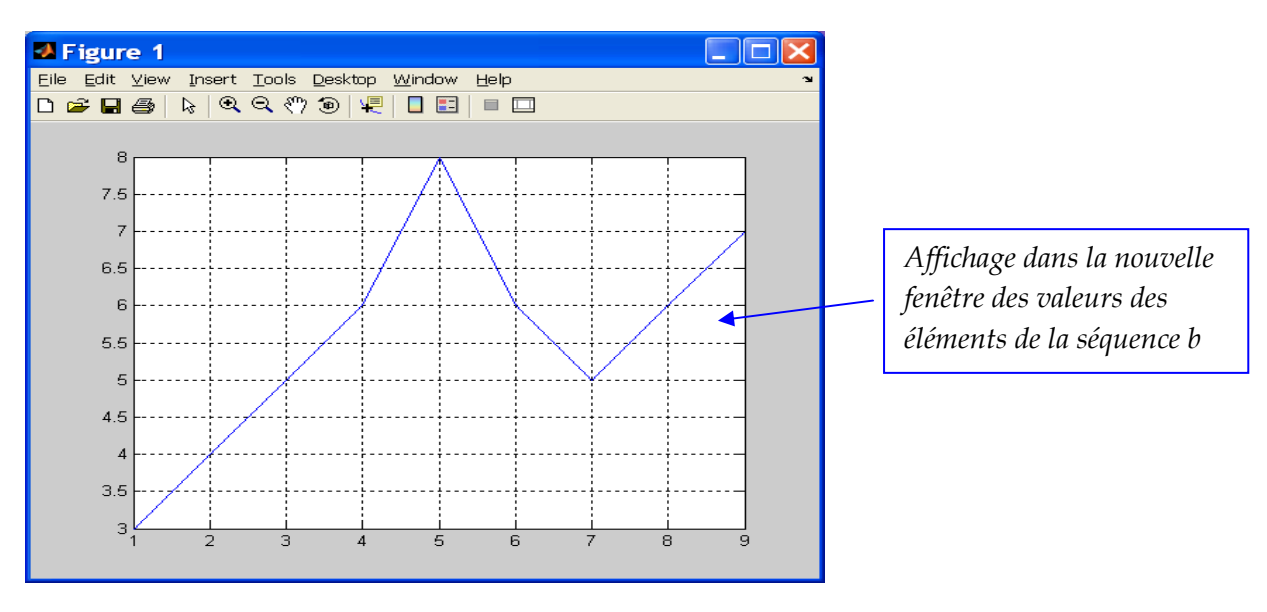

Si on écrit un point-virgule à la fin de la ligne de commande, comme : >> b = a + 2; Alors la commande est exécutée mais le résultat ne sera pas affiché Si on veut entrer une séquence longue d'intervalles <u>réguliers</u> sans entrer toutes les valeurs on utilise les deux points « : »

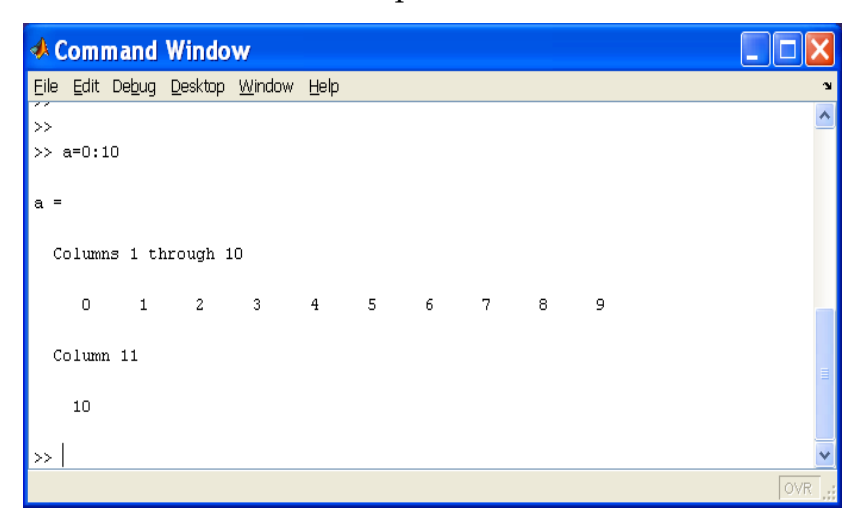

Il est possible d'appliquer des fonctions sur la séquence « a » :

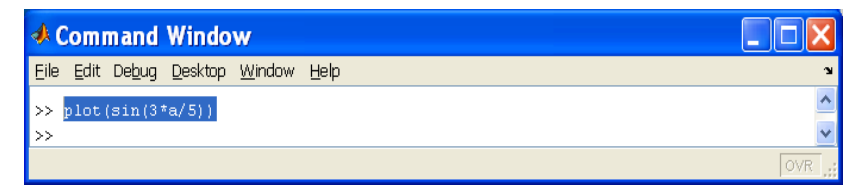

Cela affiche le sinus de la séquence :

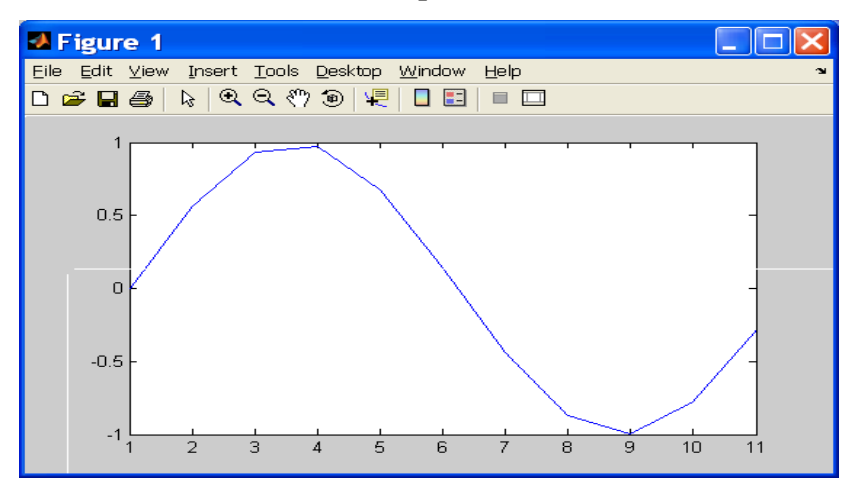

En abscisse il y a un simple numéro : la position de l'élément a dans le calcul (on notera que Matlab commence les numéros d'indice à 1 et non à zéro, le cas de Fortran). Pour se déplacer dans la liste des instructions, on peut utiliser es flèches du clavier :

Si on frappe « Entrée », c'est la ligne sélectionnée qui est exécutée.

### I.3. Scripts et Fonctions

Pour enregistrer un programme dans un fichier dont on l'exécutera lorsqu'il sera prêt, on click sur « File » puis on choisit « New Script » ou « New Function ».

Ceci fait apparaître une nouvelle fenêtre "Editor" dans laquelle on éditera le texte du programme.

| New                                   | - P.     | Script %N               | elourme/Documents/MATLAB | ····· ···· ···· |
|---------------------------------------|----------|-------------------------|--------------------------|-----------------|
| Open                                  | 80       | Function                |                          |                 |
| Close Command Window                  | ×w       | Class                   | Command Window           | × 7 +1          |
| Import Data                           |          | Figure                  |                          | TH 150 1        |
| Save Workspace As                     | æs.      | Variable                |                          | Name +          |
| Set Path                              |          | Model                   |                          |                 |
| Preferences                           | ж,       | CUI                     | -                        |                 |
| Page Setup                            | PMP      | Deployment Project      |                          |                 |
| Print                                 | ₩P       | Code Generation Project |                          |                 |
| Print Selection                       | CMP      | Simuline Project        |                          |                 |
| 1 /Users/ODE/Exercice2                | .m       |                         |                          |                 |
| 2 /Users/ODE/Exercice1                | .m       |                         |                          |                 |
| 4 ANT/onde rue droite                 | m<br>4 m |                         |                          |                 |
|                                       |          |                         |                          |                 |
| EXIT MATLAB                           | ₩Q       |                         |                          | - 1 mm          |
|                                       |          |                         |                          | × + +!          |
|                                       |          |                         |                          | v:              |
|                                       |          |                         |                          | hs              |
|                                       |          |                         |                          | v.<br>v:        |
|                                       |          |                         |                          | v               |
|                                       |          |                         |                          | h               |
|                                       |          |                         |                          | м               |
|                                       |          |                         |                          | M               |
|                                       |          |                         |                          | hs              |
|                                       |          |                         |                          | M               |
|                                       |          |                         |                          | - B ()          |
| · · · · · · · · · · · · · · · · · · · |          |                         |                          |                 |

| Script                                                                                                    | Fonction                                                                                                    |  |  |
|----------------------------------------------------------------------------------------------------|----------------------------------------------------------------------------------------------------|--|--|
| <ul> <li>Suite d'instructions</li> <li>Pas de paramètre d'entrée</li> <li>Ne revoie aucune valeur</li> </ul>                     | <ul> <li>Peut prendre des arguments</li> <li>Retourne une ou plusieurs valeurs</li> <li>N'accède pas aux variables de<br/>l'environnement</li> </ul>                                    |  |  |
| <ul> <li>Crée ou modifie des variables<br/>d'environnement</li> <li>Possible d'appel d'autre scripts ou<br/>fonctions</li> </ul> | <ul> <li>Les variables locales inaccessibles<br/>depuis l'extérieur</li> <li>Contrainte syntaxique : seule la<br/>fonction qui porte le nom du<br/>M.File qui est accessible</li> </ul> |  |  |
| Command Window                                                                                                    |                                                                                                    |  |  |

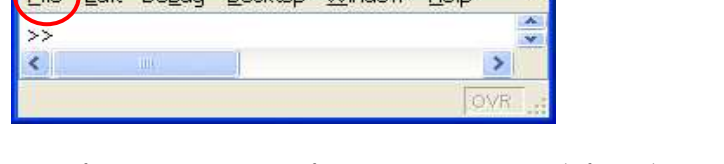

Une fois qu'on aura fini programme, il faut le sauvegarder : on choisit par exemple « save as » et le nom du fichier qui doit nécessairement avoir l'extension « .m » :

Matlab reconnaitra par la suite cette extension lorsqu'on lui demandera l'exécution dans la fenêtre de commande, par exemple pour exécuter le programme enregistré dans le fichier « PremierExemple.m » il suffit juste de l'écrire dans la fenêtre « Command Window » comme suit :

| 📣 MATLAB R20                                                | 115a               |                          |                                                                                          |                                                                                                    | - 8 ×                                                                                                    |  |  |  |  |
|-------------------------------------------------------------|--------------------|--------------------------|------------------------------------------------------------------------------------------|----------------------------------------------------------------------------------------------------|----------------------------------------------------------------------------------------------------|--|--|--|--|
| HOME                                                        | PLOTS APPS         | EDITOR                   | PUBLISH VIEW                                                                             | 🛃 🗃 🖌 🕸 💷 🗇 🔄 🔁 🕐 Search Do                                                                                                  | cumentation 🔎 🔼                                                                                                    |  |  |  |  |
| 🕹 🗂 🖥                                                       | Find Files 😔 😒     | Insert fx                |                                                                                          |                                                                                                    |                                                                                                    |  |  |  |  |
| New Open Sa                                                 | Ve                 | Indent 5                 | Select File for Save As                                                                  | ×                                                                                                    |                                                                                                    |  |  |  |  |
| F                                                           | FILE NAVIGATE      | EDIT                     | 🖌 🔶 🗉 🛧 📙 « MATLAB Pro 🔹 R2015a 🗧                                                        | ✓ Ŏ                                                                                                    | and the second second se |  |  |  |  |
| ← → 🖸 🕅<br>Current Folder                                   | C: Program Files N | IATLAB + MATLAB          | Organiser 👻 Nouveau dossier                                                              | ₩== ▼ (2)                                                                                                    | <ul> <li>Q</li> <li>▼</li> <li>▼</li> </ul>                                                                                                    |  |  |  |  |
| 🗋 Name 🔶                                                    |                    | Unti                     | OneDrive Nom                                                                             | Modifié le Type                                                                                                    |                                                                                                    |  |  |  |  |
| <ul> <li>appdata</li> <li>bin</li> <li>bugreport</li> </ul> |                    | ^ 1<br>~                 | a Ce PC appdata bin bin bigreport                                                        | 18/01/2020 12: Dossier de fichi<br>18/01/2020 12: Dossier de fichi<br>18/01/2020 12: Dossier de fichi                        | -                                                                                                    |  |  |  |  |
| Details 🗸 🗸                                                 |                    | ~                        | Dictiments     dient     dient     etc     Musique     examples     Objets 3D     extern | 18/01/2020 12: Dossier de ferei<br>18/01/2020 12: Dossier de f<br>18/01/2020 12: Dossier de f<br>18/01/2020 12: Dessier de f | u programme                                                                                                    |  |  |  |  |
|                                                             |                    |                          | Téléchargemer     help     Jidéos     Disoue local (ć Y <                                | 18/01/2020 12<br>Herro1/2020 12<br>Dossier de fichi                                                                          |                                                                                                    |  |  |  |  |
|                                                             |                    |                          | Type : MATLAB Code files (*.m)                                                           | ~                                                                                                    |                                                                                                    |  |  |  |  |
| Workspace                                                   |                    | •                        |                                                                                          |                                                                                                    |                                                                                                    |  |  |  |  |
| Name 🔶                                                      | Value              | Comman                   | 🔥 🔺 Masquer les dossiers                                                                 | Enregistrer Annuler                                                                                                    | •                                                                                                    |  |  |  |  |
| a [1 2 3 4 6 4 3 4 5]<br>b [3 4 5 6 8 6 5 6 7]              |                    | New to                   | New to MATLAB? See resources for <u>Getting Started</u> .                                |                                                                                                    |                                                                                                    |  |  |  |  |
|                                                             |                    | >> p:<br>>> g:<br>ft; >> | 3 4 5 6 8 6 5 6<br>Lot(b)<br>cidion                                                      | 7                                                                                                    | J                                                                                                    |  |  |  |  |
| 4444 J                                                      |                    |                          |                                                                                          | script                                                                                                    | In 1 Col 13                                                                                                    |  |  |  |  |

>> PremierExemple

### I.4. Comment trouver et exécuter des programmes déjà sauvegardés ?

Lorsque le fichier script est sauvegardé dans un dossier créé préalablement, on va le lancer par une simple recherche dans la rubrique "Open", après çà, on peut facilement le modifier et l'exécuter

| 📣 MATLAB R          | 2015a                 |                       |                       |                                                                                                    |                                                |                       |       |           |           |        |                         | ð X   |
|---------------------|-----------------------|-----------------------|-----------------------|----------------------------------------------------------------------------------------------------|------------------------------------------------|-----------------------|-------|-----------|-----------|--------|-------------------------|-------|
| HOME                | PLOTS                 | APPS                  | EDITOR                | PUBLISH                                                                                                    | VEW                                            |                       |       |           |           |        | 🖻 🕐 Search Documentatio | n 👂 🛛 |
| New New<br>Script + | Open Compare          | Import S<br>Data Work | ave<br>space VARIABLE | Variable Variable Var | Analyze Code Run and Time Clear Commands  CODE | Simulink L<br>Library |       | ?<br>Help | Community | rt     |                         |       |
| 🕈 🌩 🖬 🞘             | C: 🕨 Prog             | ram Files 🔸           | MATLAB • MA           | TLAB Productio                                                                                                    | n Server 🕨 R2015                               | a 🕨                   |       |           |           |        |                         | م -   |
| Current Fold        | er                    |                       | • 🛛 🗹                 | Editor - Untitleo                                                                                                    | d*                                             |                       |       |           |           |        |                         | ⊙×    |
| Name                | <u>~</u>              |                       |                       | Untitled* 🛛                                                                                                    | +                                              |                       |       |           |           |        |                         |       |
| 🗷 📃 appdat          | 3                     |                       | ^ 1                   | [xi,yi]                                                                                                    | meshgrid(-pi/2                                 | :pi/30:pi             | /2);  |           |           |        |                         |       |
| ⊞ bin<br>⊞ bugrop   | ort                   |                       | -                     |                                                                                                    | $\sim$ —                                       |                       |       | 1         |           |        |                         |       |
| Detelle             | 011                   |                       | ×                     |                                                                                                    | Séle                                           | oction                | du    |           |           |        |                         |       |
| Detana              |                       |                       |                       |                                                                                                    | oen                                            |                       |       |           |           |        |                         |       |
|                     |                       |                       |                       | dossier                                                                                                    |                                                |                       |       |           |           |        |                         |       |
|                     |                       |                       |                       |                                                                                                    |                                                |                       |       | 1         |           |        |                         |       |
|                     | Select a file to view | v details             |                       |                                                                                                    |                                                |                       |       |           |           |        |                         |       |
|                     |                       |                       |                       |                                                                                                    |                                                |                       |       |           |           |        |                         |       |
|                     |                       |                       |                       |                                                                                                    |                                                |                       |       |           |           |        |                         |       |
|                     |                       |                       |                       |                                                                                                    |                                                |                       |       |           |           |        |                         |       |
| Workspace           |                       |                       | ۲                     |                                                                                                    |                                                |                       |       |           |           |        |                         |       |
| Name 🔺              | Value                 |                       | Co                    | mmand Windov                                                                                                    | v                                              |                       |       |           |           |        |                         | ۲     |
| a                   | [1 2 3 4 6            | 4345]                 | N                     | New to MATLAB? See resources for <u>Getting Started</u> .                                                                                                    |                                                |                       |       |           |           | ×      |                         |       |
| tt b                | [34568                | 6567]                 |                       | b =                                                                                                    |                                                |                       |       |           |           |        |                         | ^     |
|                     |                       |                       |                       | 3 4                                                                                                    | 5 6                                            | 8 4                   | 6 5 6 | 7         |           |        |                         |       |
|                     |                       |                       |                       | _                                                                                                    |                                                |                       |       |           |           |        |                         |       |
|                     |                       |                       |                       | >> pict(b)<br>>> grid on                                                                                                    |                                                |                       |       |           |           |        |                         |       |
|                     |                       |                       | fx,                   | >>                                                                                                    |                                                |                       |       |           |           |        |                         | *     |
| 1111-               |                       |                       |                       |                                                                                                    |                                                |                       |       |           |           | script | Ln 2                    | Col 1 |

## I.5. Graphiques sous Matlab

Nous avons vu un exemple de tracé simple ; en voici un autre où on donne l'abscisse et l'ordonnée pour deux graphes >> x = [0:0.01:2\*pi];

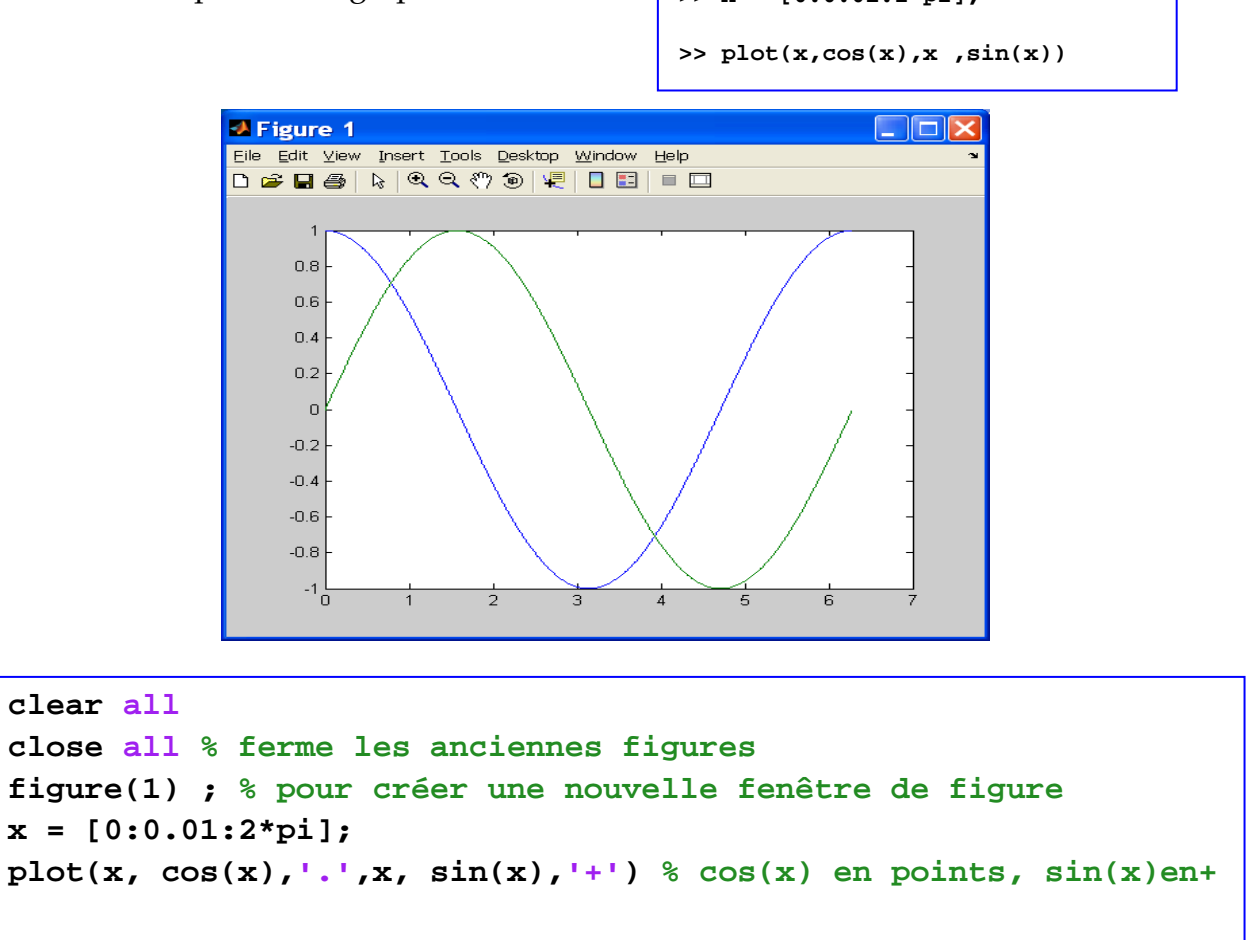

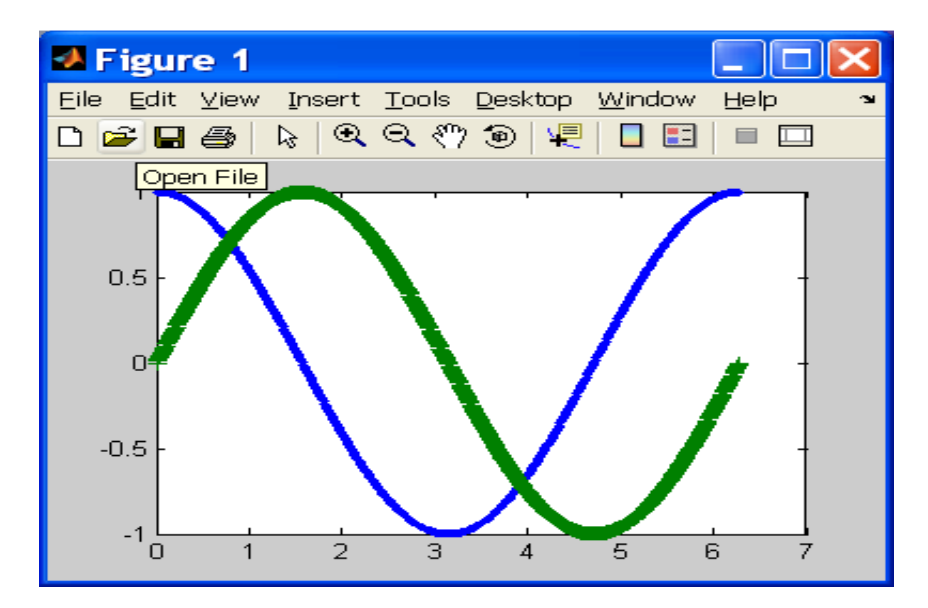

Pour rajouter un titre et une légende :

```
title('sinus et cosinus'); xlabel('x'); ylabel('f(x)')
legend('cos(x)','sin(x)',0) % le « 0 » place la légende à côté des
Dr. MODERRES MOURA
```

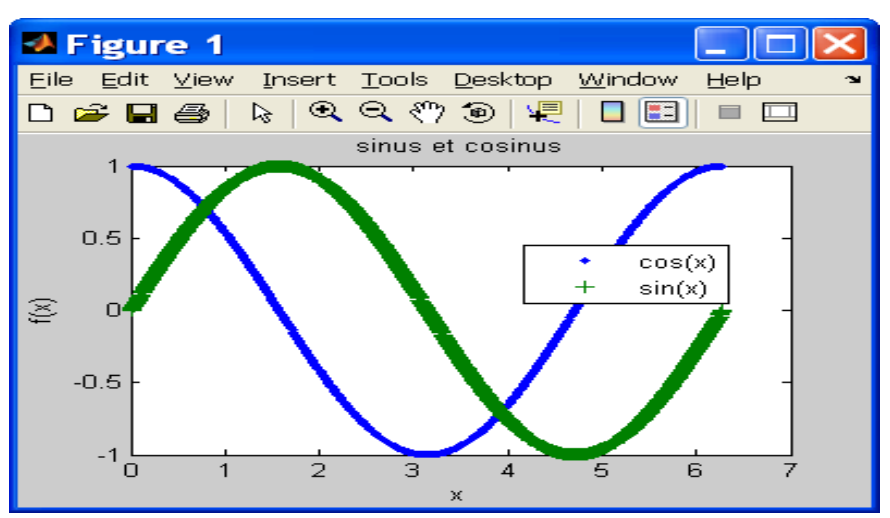

Pour afficher plusieurs figures sur le même écran, on utilise la fonction" subplot"

| 🚸 MATLAB                                                                                                    |  |  |  |  |  |  |  |  |
|----------------------------------------------------------------------------------------------------|--|--|--|--|--|--|--|--|
| <u>Eile E</u> dit <u>T</u> ext <u>C</u> ell T <u>o</u> ols De <u>b</u> ug <u>D</u> esktop <u>W</u> indow <u>H</u> elp |  |  |  |  |  |  |  |  |
| 🗅 😅 👗 ங 🛍 🕫 🖙 🎁 🎁 🖆 🛃 💡 🖾 "Program Files" 🔽 🤅                                                                         |  |  |  |  |  |  |  |  |
| Shortcuts 🖉 How to Add 💽 What's New                                                                                   |  |  |  |  |  |  |  |  |
| 🗅 🚅 🖩 👗 🖻 🗠 🖙 🎒 🗰 📴 🔻 🛛 💌                                                                                             |  |  |  |  |  |  |  |  |
| 427 + □ 1,□ ↓□ - 1.0 + ÷ 1.1 × % <sup>2</sup> % <sup>2</sup> √                                                        |  |  |  |  |  |  |  |  |
| 1 function sixgraphiques                                                                                              |  |  |  |  |  |  |  |  |
| 2 - t=[0:0.1:2*pi];                                                                                                   |  |  |  |  |  |  |  |  |
| 3 - for casse=[1:6]                                                                                                   |  |  |  |  |  |  |  |  |
| - subplot(2,3,casse)                                                                                                  |  |  |  |  |  |  |  |  |
| plot(t,sin(casse*t));                                                                                                 |  |  |  |  |  |  |  |  |
| 6 - end 💌                                                                                                    |  |  |  |  |  |  |  |  |
| 📣 <u>S</u> tart sixgraphiques Ln 4 Col 23 OVR 🛒                                                                       |  |  |  |  |  |  |  |  |

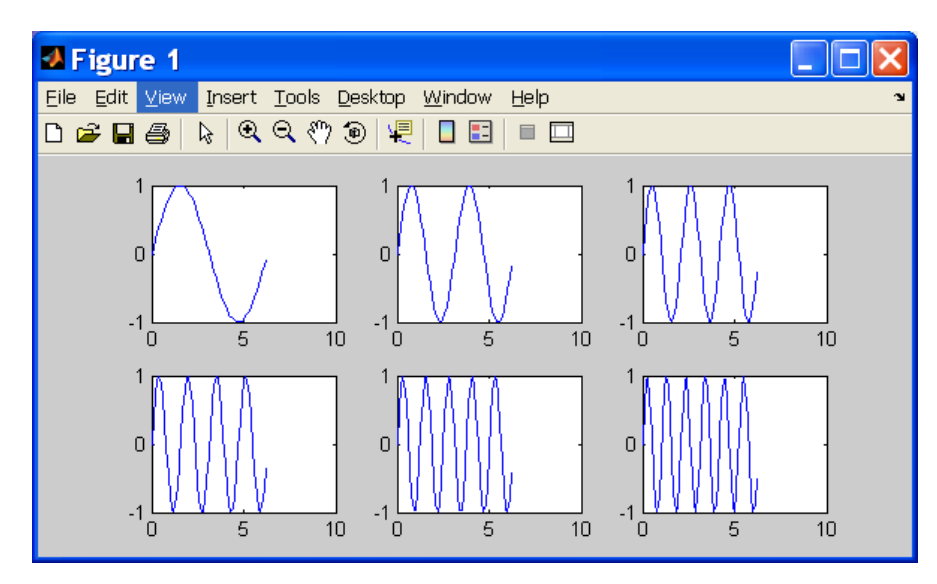

Exemples de commandes expliquées dans le manuel Matlab

| grid   |
|--------|
| ylabel |
| bar    |
|        |

Dr. MODERRES Mourad

| figure | step  |
|--------|-------|
| disp   | input |

#### I.6. Variables et scalaires

- Pas de différents types de pour les nombres (Matlab fait les conversions)
- Pas de déclaration de variables

>> a=2; >> b=2.5; >> c=a\*b;

- Liste des variables (commande who)

```
>> a=2;
>> b=2.5;
>> c=a*b;
>> who
Your variables are:
a b c
```

Suppression des variables (commande clear)

- » clear a : supprime la variable a
- $\gg$  clear all : supprime toutes les variables.

: supprime l'écran de Command Window.

#### I.7. Tableaux et matrices

 $\gg$  clc

### I.7.1. Création des tableaux et des matrices :

Les vecteurs sont des tableaux à une ligne ou à une colonne, ses éléments sont séparés par des espaces ou par des virgules.

≫ *V*1 = [1, 2, -2, 6, 8] % vecteur ligne contenant : 1, 2, -2, 6, 8

 $\gg$  *V*1 = [1 2 - 2 6 8] % vecteur ligne contenant : 1, 2, -2, 6, 8

≫ *V*2 = [1; 2; -2; 6; 8] % vecteur colonne contenant : 
$$V_2 = \begin{pmatrix} 1 \\ 2 \\ -2 \\ 6 \\ 8 \end{pmatrix}$$

Quand les éléments sont séparés par des points-virgules, cela va créer des colonnes d'une une matrice :

#### Dr. MODERRES Mourad

 $M_1 = [1 \ 2 \ -2; \ 6 \ 8 \ 4]$  % une matrice (2 lignes, 3 colonnes):  $M_1 = \begin{pmatrix} 1 & 2 & -2 \\ 6 & 8 & 4 \end{pmatrix}$ 

#### I.7.2. Taille d'un vecteur, dimension d'une matrice : (length, size)

 $\gg$  length(V1) % affiche : 5

 $\gg$  length(V2) % affiche : 5

 $\gg$  size(V2) % affiche (5 1)

 $\gg$  length(M1) % affiche (2 3)

#### I.7.3. Créer des progressions arithmétiques

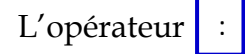

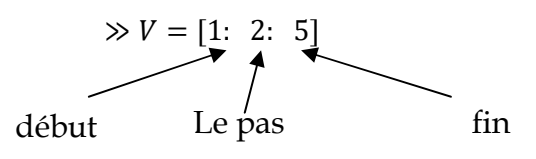

Les fonctions : **linspace** et **logspace** permettent de créer des séquences régulièrement espacées.

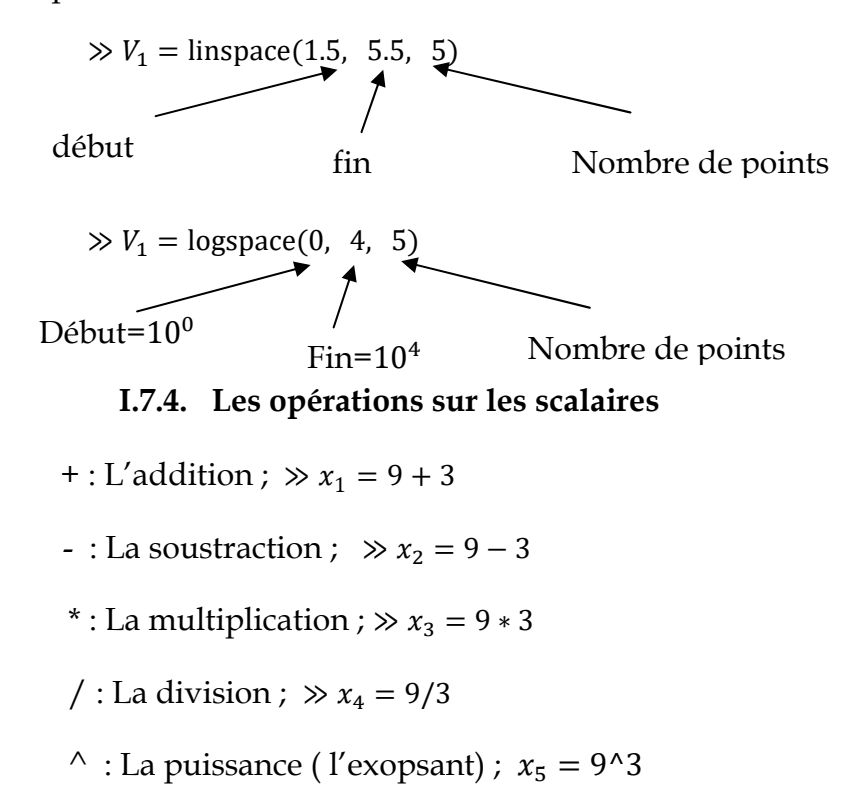

#### I.7.5. Affichage

» disp(a) : pour obtenir un résultat déjà utilisé

» disp('c"est le résultat recheché ') : pour afficher un message

### I.7.6. Entrée des variables

» input(' La valeur b est = ') : Le résultat de cette commande est l'affichage de message « Lavaleur de b= », le Matlab va attendre la saisie de la valeur 'b'

### I.8. Les boucles

Les principales instructions de contrôle proposées par Matlab sont : for, if, while et switch. Elles fonctionnent quasiment comme leurs équivalents dans les autres langages de programmation.

### Syntaxe de la boucle for :

for compteur=expression
Instructions
end

### Syntaxe de la condition if :

```
if expression
Instruction 1
else
Instruction 2
end
```

### Syntaxe de la boucle while :

while compteur=expression Instructions end

## Syntaxe de la condition switch :

switch expression du choix case expression du cas instructions

... **case** expression du cas instructions

•••

# otherwise

instructions

### end